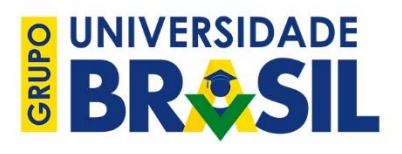

TUTORIAL DE INSCRIÇÃO E ACESSO AO AVA – PÓS-GRADUAÇÃO EM EMPREENDEDORISMO (UNIESP-PAGA)

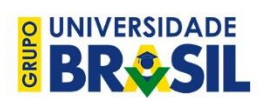

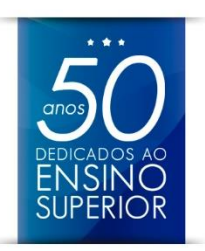

### APRESENTAÇÃO

Com o intuito de aprimorar a experiência dos alunos, o Grupo Universidade Brasil, em uma decisão estratégica, optou por uma reorganização administrativa, que iniciou-se em 2019/1 com a criação de um setor especializado na área de Educação à Distância sob a hierarquia da Diretoria Acadêmica.

A Coordenação de Estudos Online passa a operar em parceria com o Núcleo de Educação a Distância e de forma integrada aos setores que atuam diretamente no processo acadêmico e na gestão do Ambiente Virtual de Aprendizagem (AVA), em especial, as secretarias e a equipe de Tecnologia da Informação (TI). Ao mesmo tempo, a coordenação também está empenhada em aproximar-se dos profissionais que atuam nas unidades (secretárias, diretores, coordenadores de curso), que são a linha de frente no suporte aos alunos.

A partir da análise dos indicadores obtidos em 2018, bem como das críticas de alunos, professores e diretores, algumas mudanças serão realizadas para promover uma cultura organizacional de apoio aos estudos online; entre elas: utilização de um novo AVA, que prioriza a navegabilidade e a responsividade aos diferentes dispositivos móveis; utilização de conteúdos desenvolvidos especificamente para a Educação a Distância; oportunidade de acesso ao AVA para os responsáveis das unidades, que poderão fazer pesquisa, extrair relatórios de nota e frequência e, assim, acompanhar continuamente o desempenho dos alunos.

Nesse novo momento, a Coordenação de Estudos Online tem por metas: 1. Reduzir o número de reclamações, ouvidorias e evasões; 2. Melhorar o atendimento às unidades e alunos, reduzindo o tempo de resposta às demandas; 3. Possibilitar a integração dos alunos no prazo; 4. Cumprir o cronograma das disciplinas online, conforme disposto no calendário acadêmico; 5. Acompanhar e garantir a realização das atividades presenciais nas unidades.

Como forma de garantir um alinhamento mais eficaz e melhorar a comunicação com as unidades e o atendimento das demandas dos alunos, a coordenação está disponibilizando e-mail para atendimento às unidades e alunos (apoio.ceon@universidadebrasil.edu.br). Ademais, com frequência, a coordenação utilizará tecnologias e recursos audiovisuais para alinhamentos e treinamentos, como reuniões online (ao vivo), o próprio AVA, e-mails, etc.

Por fim, a coordenação também irá disponibilizar vídeos, tutoriais e manuais que instrumentalizarão as equipes no atendimento ao aluno para, se possível, sanar demandas corriqueiras já no primeiro atendimento ou garantir que sejam encaminhadas ao setor correto.

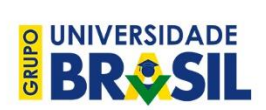

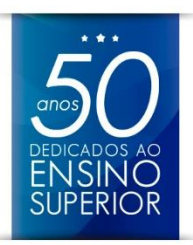

No caso do presente documento, o objetivo do tutorial é auxiliar os profissionais que atuam diretamente com os alunos, bem como os próprios alunos nos procedimentos relacionados à inscrição e matrícula no curso de Pós-Graduação em Empreendedorismo e ao acesso ao Ambiente Virtual de Aprendizagem (AVA), no qual o aluno irá estudar o referido curso.

São Paulo, 01 de abril de 2019.

Prof. Fernando Henrique Ferreira Coordenação de Estudos Online Diretoria de Graduação Pró-Reitoria Acadêmica

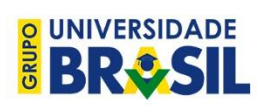

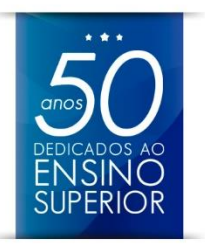

# Sumário

| Introducão                                          |   |
|-----------------------------------------------------|---|
| 1. Inscrição                                        |   |
| 1.1. Passo-a-passo para inscrição                   | 6 |
| 1.2. Retornar à inscrição                           |   |
| 2. Matrícula                                        |   |
| 3. Acesso ao Ambiente Virtual de Aprendizagem (AVA) |   |
| 3.1. E-mail de Boas-Vindas                          |   |
| 3.2. Ausência do E-mail de Boas-Vindas              |   |
| 4. Acessando o AVA Online                           |   |
| 4.1. Aluno esqueceu a senha                         |   |
| 5. Demais casos                                     |   |

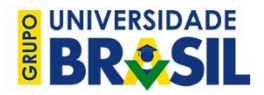

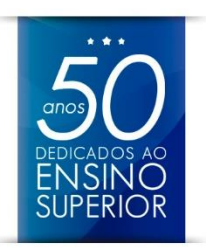

### Introdução

Em princípio, é necessário destacar que esse tutorial deverá ser utilizado **apenas e somente** para orientação de egressos da graduação que participaram e concluíram com êxito o Programa UNIESP-Paga. Portanto, para qualquer outro curso ou situação que não se encaixe no contexto acima, as áreas pertinentes deverão ser consultadas.

## 1. Inscrição

O curso de Especialização em Empreendedorismo é um benefício destinado aos egressos da graduação que se inscreveram no Programa UNIESP-Paga e cumpriram os requisitos deste; nessas condições, o curso é gratuito. Este curso se enquadra como pós-graduação *lato sensu*, é ministrado, exclusivamente, na modalidade EaD e conta com carga horária de 360 horas. No entanto, o aluno precisará se dirigir até a unidade para realizar atividades obrigatoriamente presenciais, tais como: prova, o exame (se necessário) e a Defesa Oral do Trabalho de Conclusão de Curso (TCC).

As inscrições estarão abertas em períodos específicos do ano, conforme calendário divulgado no site da UNIESP. Nesse período, o aluno deverá realizar a inscrição, preferencialmente, pelo site: <u>http://sistemas.universidadebrasil.edu.br</u> (veja o passo-a-passo a seguir).

Para se inscrever, o egresso deverá estar em posse das seguintes informações: nome, CPF, telefone, e-mail, Estado, cidade, Polo (unidade onde deseja se matricular), nacionalidade, data de nascimento, R.G., data de emissão do R.G., órgão expedidor, nome da mãe, passaporte, endereço completo, curso de graduação, ano e instituição em que concluiu o curso. Pede-se não deixar informações em branco.

Além de inserir as informações, o aluno precisará confirmar a matrícula acessando um e-mail enviado pelo sistema (Token) e remeter a documentação solicitada à Secretaria da Pós-Graduação.

Os egressos só poderão se matricular após a conclusão do curso. Sugerimos que tenham o diploma de graduação em mão, uma vez que a matrícula na pós-graduação **NÃO** pode ocorrer em data anterior à data de conclusão informada no diploma. Os alunos que não cumprirem todas as etapas arroladas acima terão a **matrícula cancelada**.

É fundamental não deixar para realizar as inscrições nos últimos dias, pois, caso haja alguma dificuldade na inscrição, o aluno pode não obter auxílio em tempo. Para qualquer dúvida ou

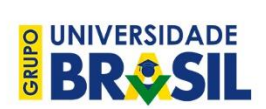

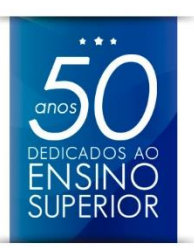

dificuldade, pedimos que entrem em contato com a equipe de atendimento da Coordenação de Estudos Online pelo e-mail <u>apoio.ceon@universidadebrasil.edu.br</u>.

### 1.1. Passo-a-passo para inscrição

O aluno deverá acessar o site <u>http://sistemas.universidadebrasil.edu.br</u>. Na página aberta, o aluno deverá selecionar "Inscrição Pós Graduação / UNIESP PAGA" e clicar em "Clique para começar". Veja abaixo:

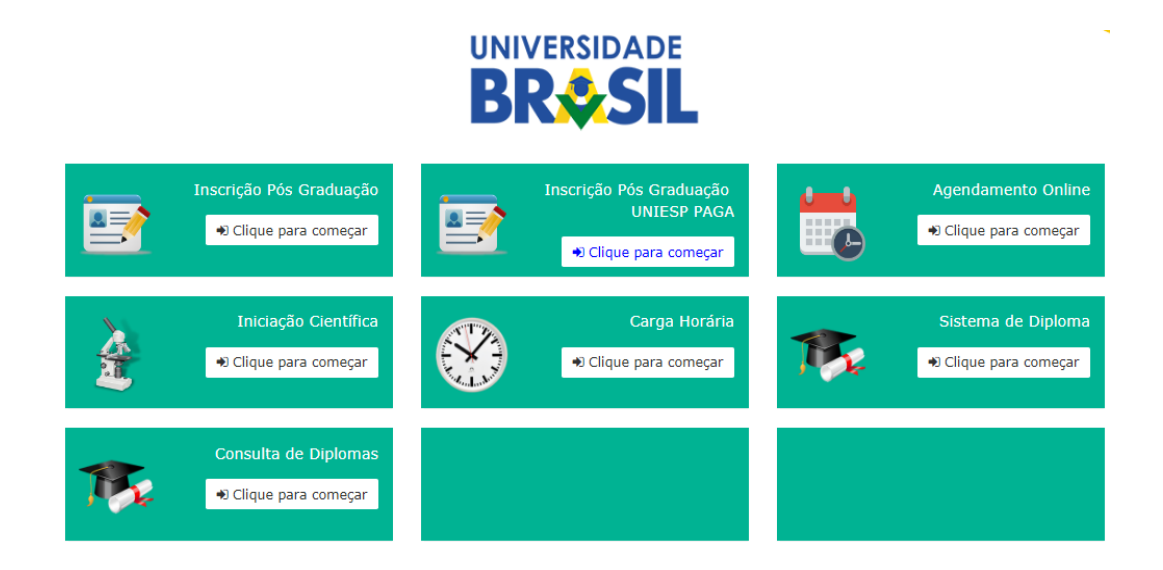

Em seguida, o aluno será direcionado para a página de inscrição específica do curso de Pós-Graduação em Empreendedorismo para egressos da UNIESP-Paga, na qual o aluno deverá indicar seu CPF. Veja abaixo:

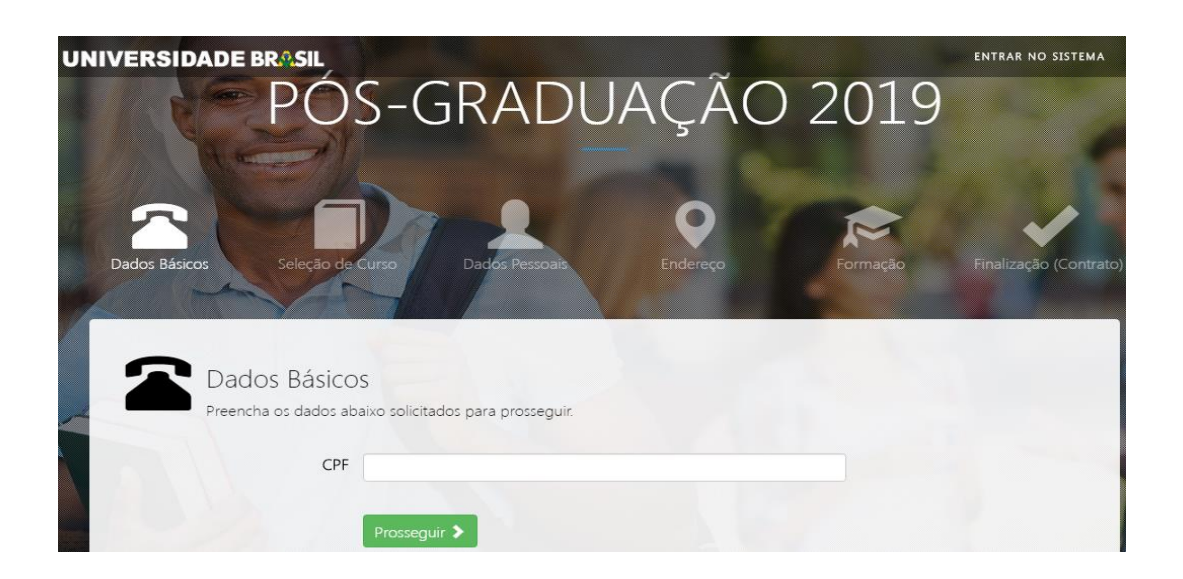

Rua Três de Dezembro, 38. CEP 01014-020 – Centro – São Paulo/SP www.universidadebrasil.edu.br

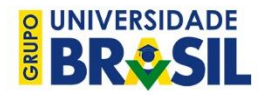

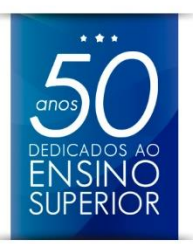

Caso o sistema retorne a mensagem "Este CPF não está habilitado para UNIESP PAGA", significa que o CPF não está cadastrado para inscrição. O aluno (ou a unidade) deverá entrar em contato com o atendimento da Coordenação de Estudos Online pelo e-mail apoio.ceon@universidadebrasil.edu.br. Veja exemplo abaixo:

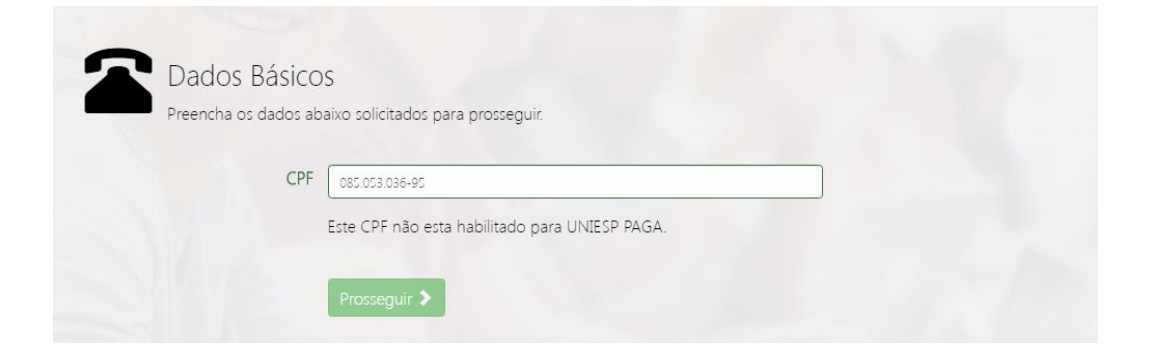

Caso o sistema identifique o CPF do aluno, outros campos serão abertos: Nome Completo, DDD/Telefone, E-mail, Senha e Confirmação de Senha. Veja abaixo:

| C Dados Básico       | DS                                 |  |
|----------------------|------------------------------------|--|
| Preencha os dados ab | paixo solicitados para prosseguir. |  |
| CPF                  |                                    |  |
| Nome Completo        |                                    |  |
| DDD/Telefone         |                                    |  |
|                      |                                    |  |
| Email                |                                    |  |
| Senha                |                                    |  |
| Confirmação de Senha |                                    |  |
|                      | Prosseguir 🗲                       |  |

### ATENÇÃO:

O aluno deve ter muito cuidado ao cadastrar o e-mail e senha nesse momento, pois, o email informado será o único meio de comunicação utilizado pela instituição para contatar o aluno. E, caso não conclua a inscrição no primeiro acesso e precise retornar em outro momento, **será necessário informar o e-mail e a senha**.

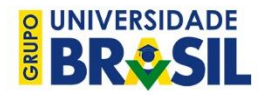

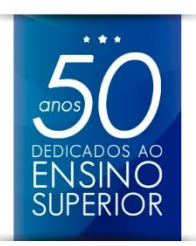

Após preencher as informações solicitadas, o aluno será direcionado para o tópico "Seleção de Curso". A única opção de curso disponível será o curso de Empreendedorismo. Nesse momento, o aluno deve escolher também o "Polo", no qual será matriculado, ou seja, o local onde o aluno deverá comparecer para realizar as atividades presenciais.

Veja abaixo:

| cha os dados ab | aixo solicitados para prosseguir. |   |  |
|-----------------|-----------------------------------|---|--|
| Curso           | Selecione                         | • |  |
| Estado          | Selecione                         | ¥ |  |
| Cidade          | Selecione                         | × |  |
| Polo            | Selecione                         |   |  |

### ATENÇÃO:

Caso a unidade onde o aluno estudou esteja **desativada**, com as **atividades suspensas** ou esteja longe do seu atual local de moradia, ele poderá escolher uma unidade do grupo que esteja mais próxima à sua localidade. Não é necessário que ele escolha como Polo, a unidade em que estudou na graduação. O aluno precisará comparecer à unidade para realizar atividades presenciais, então, é necessário que ele **calcule a distância e as despesas com o deslocamento**, pois, estas atividades são obrigatórias e devem ser realizadas na unidade. Também é recomendado que o aluno entre em contato com a unidade para conhecer o atual status e localidade da unidade. Algumas unidades disponíveis no sistema podem não estar ativas no momento.

Na página seguinte, "Dados Pessoais", o aluno deverá inserir informações sobre: Nacionalidade, Estado Natal, Estado Civil, Gênero, Cor / Raça, Data de Nascimento, RG, Órgão Emissor, UF Estado Emissor, Data de Emissão, Passaporte, Nome da Mão, Nome do Pai e Necessidade Especiais.

Veja abaixo:

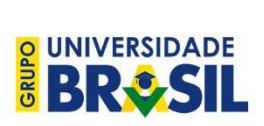

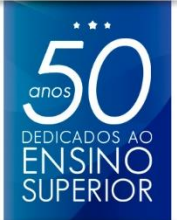

| Nacionalidade      | O Brasileiro O Estrangeiro |   |  |
|--------------------|----------------------------|---|--|
| Estado Natal       | Selecione                  |   |  |
| Estado Civil       | Selecione                  | • |  |
| Gênero             | Selecione                  | • |  |
| Cor / Raça         | Selecione                  |   |  |
| Data de Nascimento |                            |   |  |
| RG                 |                            |   |  |
| Órgão Emissor      |                            |   |  |
| UF Estado Emissor  | Selecione                  | • |  |
| Data de Emissão    |                            |   |  |
| Passaporte         |                            |   |  |
| Nome da Mãe        |                            |   |  |
| Nome do Pai        |                            |   |  |

Na página seguinte, "Endereço", o aluno deverá informar os dados da localidade onde reside: País, CEP, Logradouro, Número, Complemento, Bairro, Estado e Cidade. Veja abaixo:

| reencha or dador ab | ivo solicitados para prossoguis |  |
|---------------------|---------------------------------|--|
| reencha os dados ap | ino solicitados para prossegui. |  |
|                     |                                 |  |
| País                | Selecione                       |  |
| CEP                 |                                 |  |
|                     |                                 |  |
| Logradouro          |                                 |  |
| NUmana              |                                 |  |
| Numero              |                                 |  |
| Complemento         |                                 |  |
|                     |                                 |  |
| Bairro              |                                 |  |
| Estado              | Calasiana (                     |  |
| 251000              | Selectorie                      |  |
| Cidade              |                                 |  |

Em seguida, o aluno deverá indicar as informações sobre sua "Formação", ou seja, sobre a conclusão de sua graduação: Nome do Curso, Ano de Conclusão e Nome completo da Instituição. Veja abaixo:

|                                   |                                 | DEDICADOS AO<br>ENSINO<br>SUPERIOR |
|-----------------------------------|---------------------------------|------------------------------------|
| Formação<br>Preencha os dados aba | xo solicitados para prosseguir. |                                    |
| Nome do Curso                     |                                 |                                    |
| Ano de Conclusão                  |                                 |                                    |
| Nome completo da Instituição      | Processuir                      |                                    |

Depois, já próximo a concluir a inscrição, o aluno será direcionado para a página do contrato. É importante que o aluno leia o contrato com calma e, caso concorde com os todos os termos, selecione a opção que informa o acordo com os termos do contrato. Veja abaixo:

| Finalização (Contrato)                                                                                                    |   |                                                                                                    |
|----------------------------------------------------------------------------------------------------|---|----------------------------------------------------------------------------------------------------|
| Preencha os dados abaixo solicitados para prosseguir.                                                                                                    |   |                                                                                                    |
| Leia atentamente o contrato e clique em finalizar para concluir o processo                                                                                                    |   |                                                                                                    |
| firmam o presente Termo mediante as Clausulas e condições a seguir descritas:                                                                                                    |   |                                                                                                    |
| CLÁUSULA 1º. DO OBJETO                                                                                                    |   | IMPORTANTE: Os documentos desta tela                                                                                                    |
| O objeto deste instrumento é balizado por requisitos formais e regulares de ensino na modalidade à distância de Pós-<br>Graduação no Curso especificado no "Quadro Resumo – Requerimento de Matricula" que é parte integrante deste<br>instrumento, disponibilizado e proporcionado gratuitamente pela Parceira da UNIESP ("Parceira"), com a aplicação e<br>aferição do aproveitamento dos conteúdos didáticos e pedagógicos, em conformidade com o calendário escolar,<br>estabelecido pela UNIESP, visando à formação do(a) ALUMO(A), por meio de Contrato de Prestação de Serviços entre a<br>Parceira e a UNIESP, disponível mediante solicitação por escrito à Secretaria da Unidade. | 1 | podem demorar alguns segundos para<br>serem carregados totalmente. Aguarde o<br>carregamento completo e leia antes de<br>clicar no banner abaixo. |
| § 1º. O Curso objeto deste Termo será ministrado nos termos das disposições contidas no Regulamento da Pós-<br>Graduação e, em casos de lacunas, ao Regimento Geral da Parceira UNIESP, de pieno conhecimento do(a) ALUNO(A),<br>obedecidas, tembém, as normas legais pertinentes, ao projeto pedagógico do curso, e demais disposições que vierem a<br>fazer parte deste Termo.                                                                                                    |   |                                                                                                    |
| § 2º. O Curso descrito no Quadro Resumo – Requerimento de Matrícula será dividido em 04 (quatro) módulos e terá<br>duração total de 12 (doce) meses, sendo acrescido do prazo final de no máximo 180 (cento e oitenta) días para<br>realização, apresentação e detesa, perante Barona Examinadora, do Trabalho de Conclusão de Curso (TCC) ou então de<br>artigo publicável, à exclusivo critério da Parceira.                                                                                                    |   | Declaro que li e estou de acordo<br>com o Reguerimento de Matrícula<br>e Contrato de Prestação de                                                 |
| § 3º. O calendário escolar poderá ser alterado a critério da Parceira, respeitados os limites legais.                                                                                                    |   | Convicos Educacionais aprocentados                                                                                                    |
| § 4º. O presente Termo è celebrado sob a égide dos artigos 208, incisos II e III e 209 da Constituição Federal, do disposto<br>no Código Civil Brasileiro (Lei 10.409/02), na Lei de Diretrizes e Bases da Educação (Lei 8.304/96), e no Decreto<br>5.622/05 que dispõe sobre o EaD; e por força do Código de Defesa do Consumidor (Lei 8.078/90), da Lei 9.870/99 e da<br>Lei 9.610/98.                                                                                                    |   | ao lado.                                                                                                    |
| CLÁUSULA 2º, DA MATRÍCULA E DA REMATRÍCULA                                                                                                    |   | (m                                                                                                    |
| A pasticuração formal da matrícula, executária à prática dor ator acadêminor ationator, procedor na á polo pumprimente                                                                                                    | * | Finalizar Inscrição                                                                                                    |

Na página seguinte, o aluno receberá a informação sobre o envio do "toke" para o seu e-mail. Nesse momento, o aluno precisará acessar o seu e-mail, encontrar o e-mail da Universidade Brasil, copiar o código token e inserir no campo "Token de Validação". Veja abaixo:

| O∣á, (Nome do Aluno)!                                      |                                                                                                    |
|------------------------------------------------------------|----------------------------------------------------------------------------------------------------|
| Este é o seu painel<br>Até o momento não confirmam         | de controle.<br>os seus dados de matrícula.                                                                                                    |
| Uma mensagem foi enviada par                               | a ******(e-mail do aluno)****** com seu token de validação.                                                                                                |
| Caso deseje mais informações a<br>http://www.universidadeb | respeito do processo de inscrição, entre em contato conosco através do email apoio.ceon@universidadebrasil.edu.br ou pelo chat via portal<br>prasil.edu.br |
| Token de Validação                                         | Digite o token enviado por e-mail                                                                                                    |
|                                                            | Confirmar Inscrição                                                                                                    |

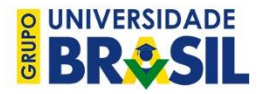

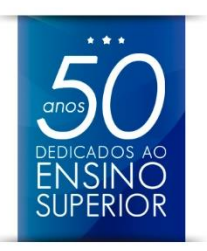

≪

### Abaixo, um exemplo do e-mail que será recebido pelo aluno com o código token.

Confirmação de Cadastro

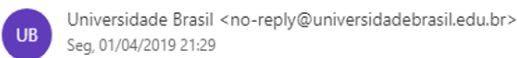

Sua inscrição foi relaizada com sucesso. É necessário validar o token na página de insrição. Seu token é K7OPTUD-Q8CHS9I-H5XFESZ-JNWLA0Z-RT2B3RI-KO4LXVD-YGJB6ME-2019

Após inserir o token e validar a inscrição, o aluno será encaminhado para uma outra página, conforme abaixo. O aluno deve **desconsiderar as informações relacionadas ao boleto e pagamento**. A efetivação da matricula será realizada pela Secretaria da Pós-Graduação após o lançamento dos documentos e o lançamento da gratuidade (bolsa). Caso deseje rever o contrato e/ou imprimir, o aluno deve clicar em "Visualizar Contrato".

#### 1.2. Retornar à inscrição

Caso não tenha finalizado a inscrição ou queira retornar à inscrição, o aluno deve acessar o site <u>https://sistemas.universidadebrasil.edu.br</u> e realizar o mesmo processo descrito no item 1.2. Ao indicar o CPF, o sistema irá retornar a mensagem de inscrição já realiza, solicitando que o aluno efetue login. Apesar do que indica a mensagem "inscrição já realizada", não significa que a inscrição esteja concluída. Veja abaixo:

| Dados Básico<br>Preencha os dados ab | IS<br>Iaixo solicitados para prosseguir.        |
|--------------------------------------|-------------------------------------------------|
| CPF                                  | 863.316.680-12                                  |
|                                      | Inscrição já realizada, por favor efetue login. |
|                                      | Prosseguir >                                    |

Ao clicar em "login", o aluno será direcionado para outra página, na qual deverá indicar o e-mail e a senha cadastrados e clicar "Entrar no Sistema". Ao acessar, o aluno retornará a última página da inscrição em que teve acesso.

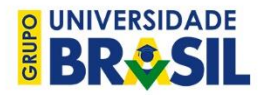

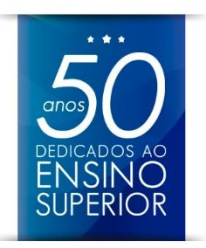

# 2. Matrícula

Para efetivação da matrícula, após a inscrição, o aluno deverá remeter os documentos comprobatórios dos dados informados. A documentação do estudante, a ser enviada, consiste nos seguintes documentos:

- 1. Certidão de Nascimento ou Casamento (cópia);
- 2. RG e CPF (Cadastro de Pessoa Física) (cópia);
- 3. Comprovante de residência (cópia);
- 4. Histórico Escolar da Graduação (cópia);
- 5. Certificado de Conclusão ou Diploma de Graduação (cópia);
- 6. Currículo Vitae (atualizado); e
- 7. Uma foto 3x4 recente.

A documentação comprobatória para validação da matrícula deverá ser encaminhada via correios em até no máximo 15 (dez) dias após a conclusão da inscrição, aos cuidados da Secretaria da Pós-Graduação – Rua Álvares Penteado, nº 139 – Mezanino – Centro – São Paulo/SP – CEP: 01012-001.

O envio da documentação por correio é de responsabilidade única e exclusiva do aluno. Logo, o aluno deve arcar com as despesas decorrentes desse envio. Caso o aluno não proceda o envio da documentação, a matrícula poderá ser cancelada a qualquer momento e não poderão ser emitidos documentos que comprovem vínculo do aluno com a instituição.

# 3. Acesso ao Ambiente Virtual de Aprendizagem (AVA)

O aluno que efetivou a matrícula conforme exposto no item 1 será integrado ao AVA e receberá o e-mail de boas-vindas, com as orientações de acesso.

#### **ATENÇÃO:** É necessário solicitar que o aluno acompanhe o e-mail cadastrado e confira diariamente no **spam/lixo eletrônico**.

Os alunos que porventura não integrarem ao AVA em decorrência de e-mail inválido ou e-mail duplicado, retornarão pela TI em uma lista. Essa lista será tratada pela equipe de

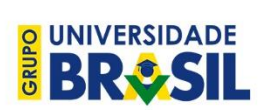

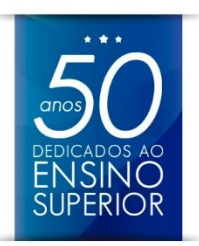

atendimento da Coordenação de Estudos Online. Após a atualização de e-mail, o prazo para a integração do aluno no AVA é de até 7 dias.

### 3.1. E-mail de Boas-Vindas

Abaixo, exemplo do e-mail de boas-vindas enviado ao aluno matriculado.

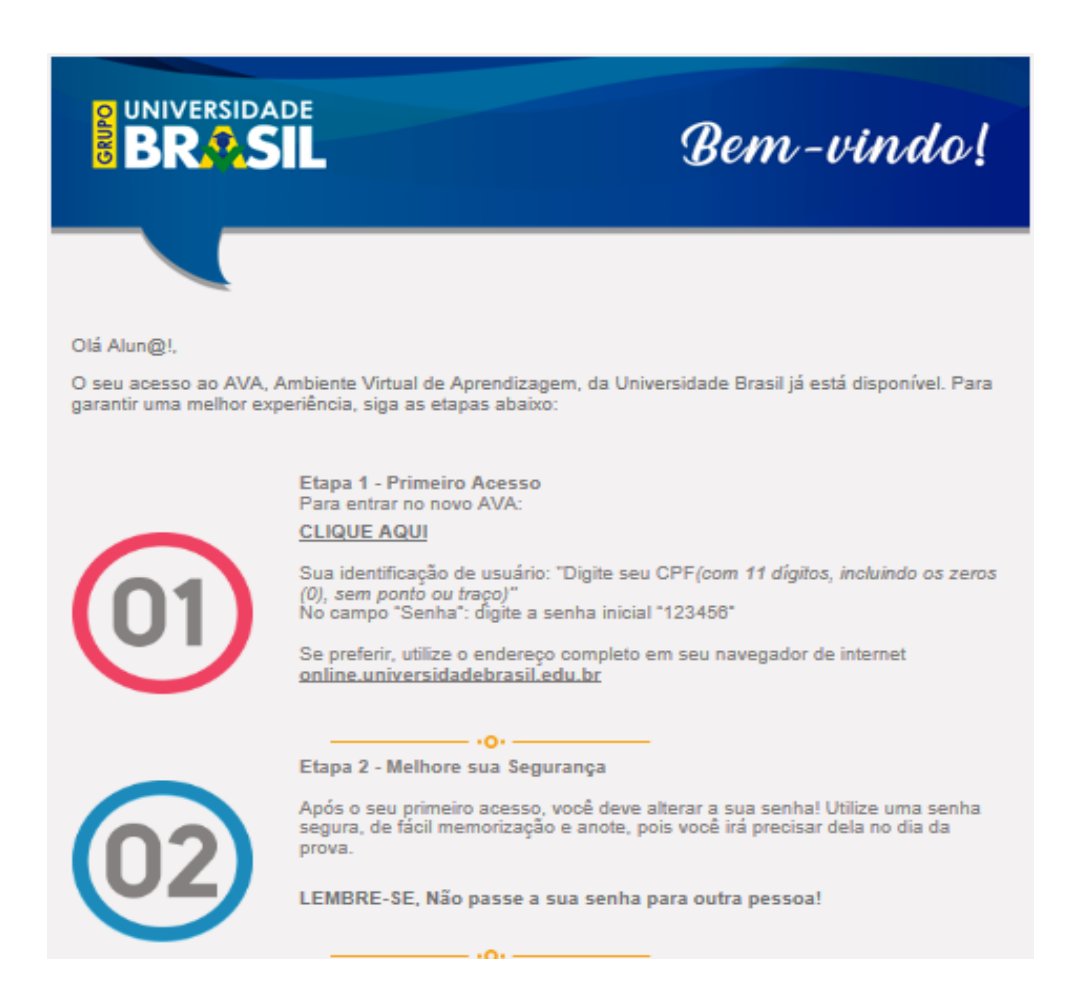

No e-mail, constam as informações para o primeiro acesso, como o site, login e senha.

#### **ATENÇÃO:**

Caso o aluno esteja relatando não conseguir acessar o AVA após ter recebido o e-mail, verificar se está tentando acessando o AVA correto. A partir da turma 9, o AVA fica em outra URL (sítio eletrônico) é: <u>online.universidadebrasil.edu.br</u>.

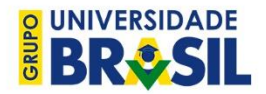

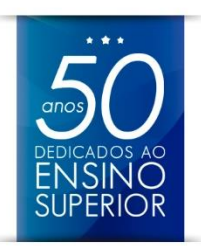

Solicitamos atenção especial ao item 2 do e-mail. Reforçar com os alunos a importância de anotarem a senha ou manterem uma senha de fácil memorização. É muito comum perceber que os alunos mudam a senha, deixam salva no computador/celular e no dia da prova não conseguem se lembrar.

### 3.2. Ausência do E-mail de Boas-Vindas

Ainda que o aluno não tenha recebido o e-mail, é possível solicitar que ele faça um teste, acessando a URL do novo AVA e tentando o logar com o CPF e a senha padrão 123456.

### 4. Acessando o AVA Online

O novo AVA está situado em um sítio eletrônico diferente do AVA utilizado pelos alunos nos semestres anteriores. A URL para acesso ao AVA Online é: online.universidadebrasil.edu.br. Para acessar a página inicial, clique <u>AQUI</u> ou copie e cole o endereço no navegador do seu computador ou dispositivo móvel.

Na página inicial, o usuário ou login de acesso é o "CPF" do aluno (**completo, com 11 dígitos**, sem pontos e sem traço) e a senha padrão inicial é "123456". Veja abaixo:

| CPF completo ou E-mail                                                                     |
|--------------------------------------------------------------------------------------------|
| Lembrar identificação de usuário Acessar                                                   |
| Esqueceu o seu usuário ou senha?<br>O uso de Cookies deve ser permitido no seu navegador ? |

Em seguida, o sistema forçará que o aluno mude a senha, ou seja, o aluno não poderá dar seguimento sem cumprir essa etapa. Veja abaixo:

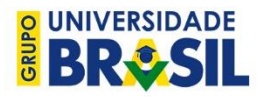

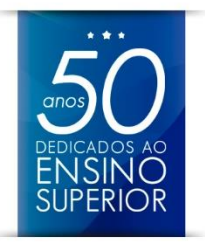

| Mudar a sei               | nha    |                    |  |
|---------------------------|--------|--------------------|--|
| Identificação de us       | suário | "CPF" do aluno     |  |
| Senha atual               | 0      |                    |  |
| Nova senha                | 0      |                    |  |
| Nova senha (novamente) () |        |                    |  |
|                           |        | Colume munders and |  |

Se o aluno concluir essa etapa corretamente, o sistema apresentará a mensagem de senha alterada. Veja abaixo:

| Conta de usuário    | Joana Marquez 00000000 |
|---------------------|------------------------|
| A senha foi alterac | da                     |

Após redefinir a senha, o aluno será direcionado para página inicial, na qual terá acesso ao vídeo tutorial. Veja abaixo:

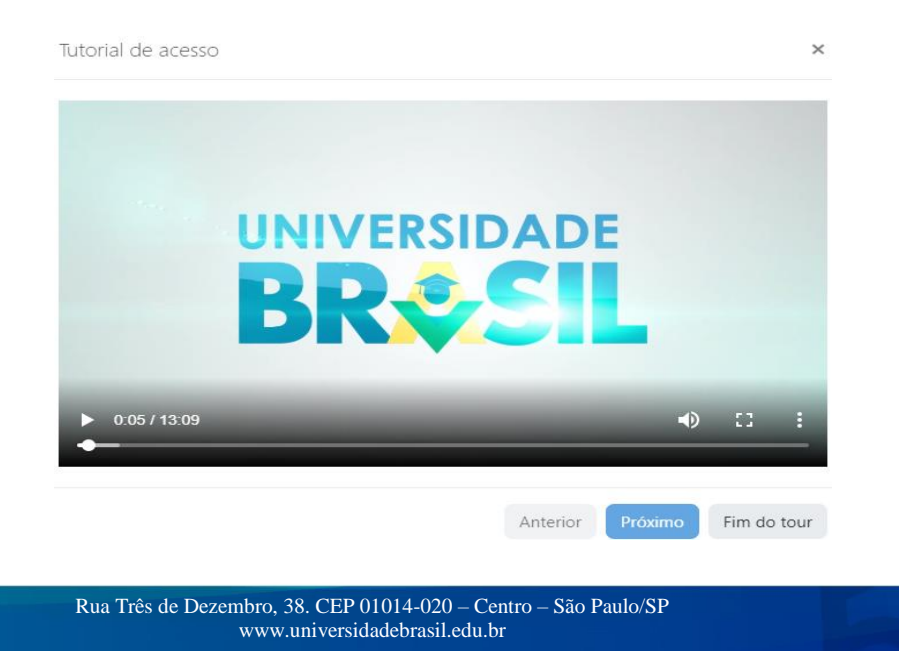

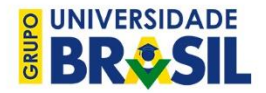

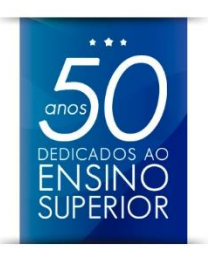

É importante que o aluno assista ao vídeo tutorial até o final, pois ele demonstra como o aluno irá utilizar as ferramentas do AVA. Após assistir ao vídeo, o aluno deve clicar em "Fim do Tour". Essa ação fará com que o aluno acesse a página inicial do AVA (também conhecida como "Painel"). Veja abaixo:

| Olá Joana Marquez 00<br>Seja bem-vindo(a).    | 0000000,                                                                                                    |
|-----------------------------------------------|----------------------------------------------------------------------------------------------------|
| ▼ Todos ▼ Ordenar por Acesso ▼ IIII Cartão ▼  | Linha do tempo                                                                                                    |
| Disciplina Teste *** #Disciplina Modelo - *** | auinta, 20 junho<br>Término de Prova Presencial (N2)<br>Linguagem e Interpretação de Textos-Uniesp-2<br>segunda, 22 julho |

Caso o aluno deseje rever o vídeo tutorial em um futuro próximo, basta que ele clique em "Redefinir o tour de usuário nessa página" ao fim da página inicial. Veja abaixo:

| Disciplina Teste ····<br>8% Completo<br>Mostrar 48 • | #Disciplina Modelo - ····<br>Completa<br>0% Completo                                  | segunda, 22 julho<br>Término de Quiz (N1) 23:59<br>Linguagem e Interpretação de Textos-Uniesp-2<br>Mostrar 25 - |
|------------------------------------------------------|---------------------------------------------------------------------------------------|----------------------------------------------------------------------------------------------------|
|                                                      | Grupo Universidade Brasil. © Todos os direito<br>Redefinir o tour de usuário nessa pá | is reservados.<br>gina                                                                                          |

A partir desse momento, o aluno está apto a navegar pelo AVA, explorar suas ferramentas e funcionalidades, interagir com o tutor, acessar os conteúdos e realizar as atividades avaliativas das disciplinas online.

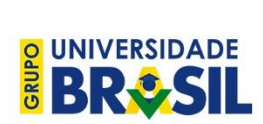

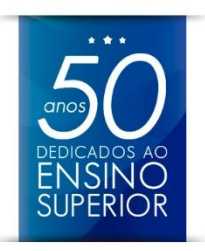

### 4.1. Aluno esqueceu a senha

Caso o aluno esqueça a senha após tê-la redefinido no primeiro acesso, deverá fazer uso da ferramenta de redefinição de senha na página inicial do AVA. Veja abaixo:

| CPF completo ou E-mail                                 |
|--------------------------------------------------------|
| Lembrar identificação de usuário                       |
| Acessar                                                |
| O uso de Cookies deve ser permitido no seu navegador 🕜 |

Após clicar em "Esqueceu o seu usuário ou senha?", o aluno será direcionado a uma outra página, na qual deverá inserir o "CPF" ou o e-mail cadastrado no AVA e clicar em "Buscar". Veja abaixo:

| Perdeu a senha de acesso? Não                 | se preocupe, nós iremos recuperar para você.                                                |
|-----------------------------------------------|---------------------------------------------------------------------------------------------|
| Para redefinir sua senha, preeno              | cha o campo de "Identificação de usuário" com os 11 números do seu CPF, apenas números sem  |
| pontos e traço. O(s) zero(s) a es             | equerda devem ser considerados normalmente, ou seja o CPF deve ter 11 dígitos.              |
| As instruções necessárias para                | uma redefinição de senha com segurança será enviada imediatamente ao seu endereço de e-mail |
| cadastrado no AVA, assim você                 | terá acesso novamente.                                                                      |
| Buscar por identi<br>Identificação de usuário | ficação de usuário<br>"CPF" do aluno<br>Buscar                                              |
| Buscar pelo ende                              | reço de email                                                                               |
| Endereço de email                             | Buscar                                                                                      |

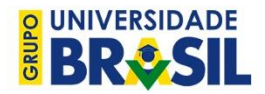

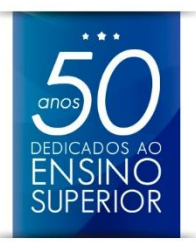

Em seguida, o sistema irá confirmar se ocorreu o envio das informações para o e-mail cadastrado. Caso não apareça mensagem de erro, significa que o sistema não encontrou o usuário buscado.

#### ATENÇÃO:

A ferramenta esqueci minha senha só funcionará se o e-mail cadastrado no AVA estiver correto. É necessário que o aluno sempre verifique a caixa de **spam/lixo eletrônico**.

### 5. Demais casos

Nos casos em que:

- 1. O aluno realizou a matrícula conforme exposto, mas não tem acesso ao AVA;
- 2. O aluno acessa o AVA, porém, não tem disciplinas disponibilizadas;
- 3. Ocorreu a atualização de e-mail e após 7 dias o aluno ainda não tem acesso ao AVA/disciplinas;
- 4. O aluno esqueceu a senha e não consegue redefinir pelo site;
- 5. Houver qualquer outra dúvida sobre acesso ao AVA;

Favor, enviar e-mail para apoio.ceon@universidadebrasil.edu.br. No corpo do e-mail,

exponha o máximo de informações possíveis, para que, assim, o atendimento seja mais ágil.